Windows7如何连接网络Microsoft认证考试 PDF转换可能丢失 图片或格式,建议阅读原文

https://www.100test.com/kao\_ti2020/644/2021\_2022\_Windows7\_E 5 A6 c100 644257.htm 当我们在电脑上安装了新系统后,最 重要的一件事就是让其可以连接到互联网。在Windows 7中, 网络的连接变得更加容易、更易于操作,它将几乎所有与网 络相关的向导和控制程序聚合在"网络和共享中心"中,通 过可视化的视图和单站式命令,我们便可以轻松连接到网络 。下面我们就来看看如何在Windows7在使用有线和无线网络 连接互联网。 首先来看看有线网络的连接 , 所有的操作其实 非常简单与熟悉,与过去在Windows XP中的操作大同小异, 变化的仅仅是一些界面的改动或者操作的快捷化。进入控制 面板后,依次选择"网络和Internet-网络和共享中心",我 们便可看到带着可视化视图的界面。在这个界面中,我们可 以通过形象化的映射图了解到自己的网络状况,当然更重要 的是在这里可以进行各种网络相关的设置。 Windows 7的安 装会自动将网络协议等配置妥当,基本不需要我们手工介入 ,因此一般情况下我们只要把网线插对接口即可,至多就是 多一个拨号验证身份的步骤。那么在Windows 7中如何建立拨 号呢? 同样是在"网络和共享中心"界面上,点击"更改您 的网络设置"中的"新建连接向导",然后在"设置连接或 网络"界面中点击"连接到 Internet"。如果你不习 惯Windows 7网络和共享中心的映射图,那么七仔告诉你一个 以传统方式查看的方法:点击左侧的"更改适配器设置"即 可。百考试题 - 全国最大教育类网站(100test.com) 也许你会注 意到这里的连接类型可以选择"无线",不过七仔不推荐在

这里进行配置,因为Windows7为我们提供了更加方便的无线 连接方式。 让我们将焦点回到桌面上。当启用你的无线网卡 后,鼠标左键点击系统任务栏托盘区域网络连接图标,系统 就会自动搜索附近的无线网络信号,所有搜索到的可用无线 网络就会显示在上方的小窗口中。每一个无线网络信号都会 显示信号如何,而如果将鼠标移动上去,还可以查看更具体 的信息,如名称、强度、安全类型等。如果某个网络是未加 密的,则会多一个带有感叹号的安全提醒标志,对于这些没 有加密的信号,我们就可以"蹭网"了。 点选要连接的无线 网络, 然后点击"连接"按钮, 稍等片刻, 就可以开始网上 冲浪了!如果你要连接的是加密的网络,当然也就只是多一 个输入密码的步骤而已,这个不用七仔多说了吧?当无线网 络连接上后,我们再次在任务栏托盘上点击网络连接图标, 可以看到"当前连接到"区域中多个刚才选择的无线网络。 再次点选,即可很轻松地断开连接了。在Windows7中,网 络的连接变得更加简单,特别是无线网络的使用更加简便, 相信大家都可以很轻松地在Windows 7连接网络,享 受Windows7为我们带来的网络使用新体验。 接下来依据你 的网络类型,很容易即可完成剩下的步骤。一般情况下,你 是小区宽带或者ADSL用户,选择"宽带(PPPoE)",然后 输入你的用户名和密码后即可。也许你会问"我的网络环境 真是悲哀,我还在使用小猫拨号上网该怎么办呢"?,不用 着急,首先用电话线连接好你的调制解调器,然后在连接类 型中选择"拨号", 再输入号码、用户名、密码等信息即可 这里需要补充一点:Windows7默认是将本地连接设置为 自动获取网络连接的IP地址,一般情况我们使用ADSL或路由

器等都无需修改,但是如果确实需要另行指定,则通过以下 方法:点击网络和共享中心中的"本地连接"弹出本地连接 状态,,然后选择"属性",我们就会看到熟悉的界面,双 击"Internet协议版本4"就可以设置指定的IP地址了。编辑 特别推荐:Windows7下TAB键的几种实用小技巧WinXP不能 访问Windows7共享文件诊断:电脑中毒后的一些表现 Windows7的新快速键100Test下载频道开通,各类考试题目 直接下载。详细请访问www.100test.com